## Инструкция по подключению датчика ДО-10.A к терминалам Navtelecom SIGNAL, SMART

Подключение датчика оборотов ДО-10.А к терминалу Navtelecom СИГНАЛ осуществляется в соответствии с рисунком 1. Импульсные выходы датчика ДО-10.А (желтый и зеленый провод) соединяются с цифровыми входами IN2- и IN3терминала. При этом OGND (белый) датчика ДО-10.А должен быть соединен с GND (контакт 2) терминала СИГНАЛ.

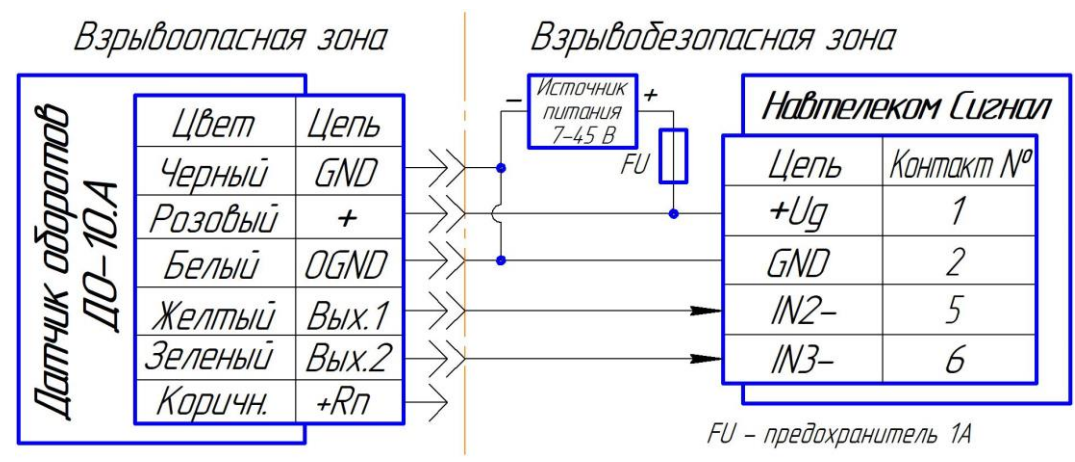

Рисунок 1 - Схема подключения Navtelecom SIGNAL и ДО-10.А

Подключение датчика оборотов ДО-10.А к терминалу Navtelecom СМАРТ осуществляется в соответствии с рисунком 2. Импульсный выход датчика ДО-10.А (желтый или зеленый провод) соединяется с цифровым входом IN2- терминала. При этом OGND (белый) датчика ДО-10.А должен быть соединен с GND (контакт 2) терминала СМАРТ.

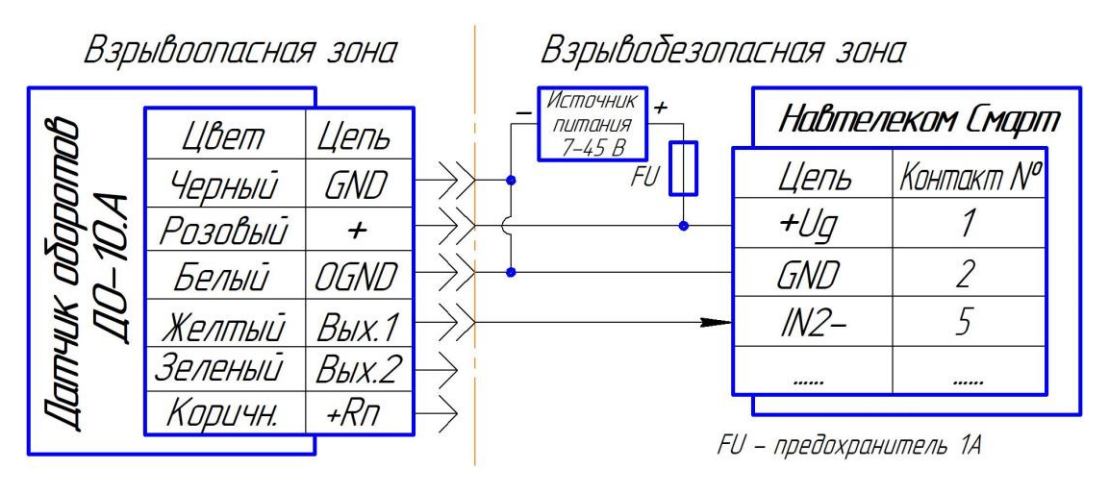

Рисунок 2 - Схема подключения Navtelecom SMART и ДО-10.А

В датчике ДО-10.А <u>при необходимости</u> активировать режим «Определение направления вращения», подробное описание режима содержится в руководстве по эксплуатации и монтажу пункт 6.1 (<u>ДО.10.3.00.00 РЭМ</u>).

Для настройки оборудования, необходимо подключить терминал Navtelecom SIGNAL, SMART к компьютеру по USB и запустить конфигуратор «NTC Configurator 2.7.Х» (рисунок 3).

Нажимаем кнопку «чтение конфигурации устройства».

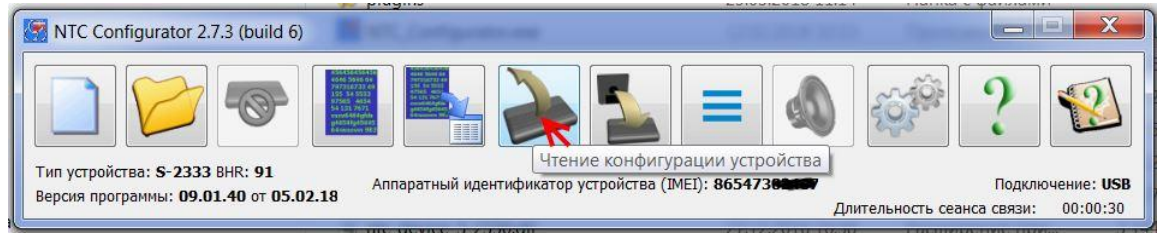

Рисунок 3 - NTC Configurator 2.7.X

Откроется окно конфигурации терминала (рисунок 4).

1. Перейти в закладку «8. Входные линии».

2. В линии IN2 <u>и IN3 (*только для терминала СИГНАЛ*)</u> выбрать функцию «Счетчик импульсов».

3. Установить значение 1,0 мс в поле «Минимальный период следования импульсов».

4. Нажать кнопку «Загрузить в устройство».

Далее конфигуратор предложит перезагрузить терминал – согласиться.

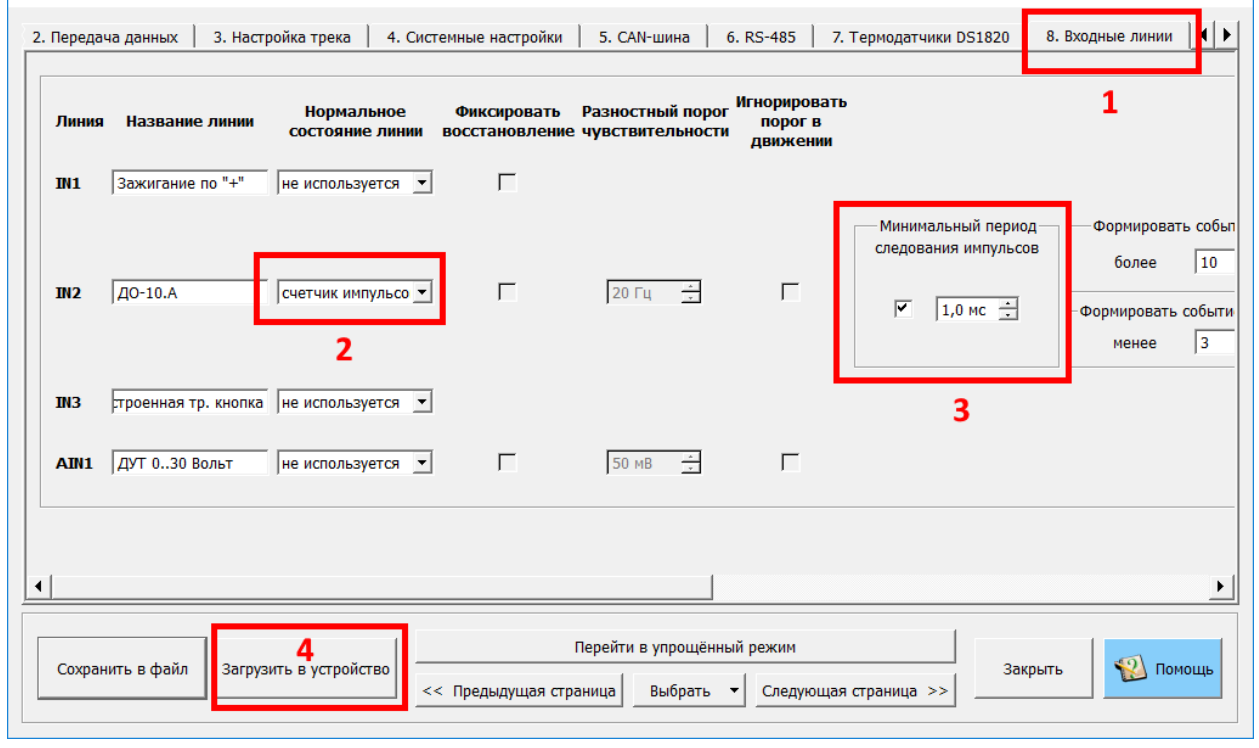

Рисунок 4

Дополнительные настройки (рисунок 5) для цифровых входов производить при необходимости. Описание параметров доступно в разделе «Помощь».

Дополнительные настройки

| Минимальный период   | Формировать событие "Начало отсчета" при получении    | _Активировать линию на время счёта _ Обнуление значения при заг | иси |
|----------------------|-------------------------------------------------------|-----------------------------------------------------------------|-----|
| следования импульсов | более 2 📩 импульсов, за время 3 с 📩                   | не используется                                                 | •   |
| ✓ 1,0 мс ÷           | Формировать событие "Окончание отсчета" при получении | Формировать дополнительное событие "Счёт"                       |     |
|                      | менее 5 📩 импульсов, за время 20 с 🗼                  | каждые 200 📩 импульсов, через 60                                | C ÷ |

Рисунок 5

Далее необходимо настроить отправку значений счётчиков на сервер.

- 1. Перейти во вкладку «2. Передача данных» (рисунок 6).
- 2. Нажать кнопку «Настроить» в разделе «Настройка протокола FLEX».

| S - 2333 :                                         |                                                                                                    |                                                      |                          |                                               |                     |
|----------------------------------------------------|----------------------------------------------------------------------------------------------------|------------------------------------------------------|--------------------------|-----------------------------------------------|---------------------|
| 1. Информация об устроистве<br>Сервер:<br>✓ Основн | 2. Передача данных 3. настрои<br>й сервер 1<br>IP 193 , 193 , 1<br>DNS<br>ротокол транспортного уровня                                       | ка трека 4. Системны<br>•                            | порт<br>ГСР              | . САN-шина 6. КS<br>20966 —<br>Проверить<br>• | -485 / Лермодатчи / |
| п<br>и<br>Ц                                        | ротокол передачи данных<br>дентификатор объекта<br>дентификатор диспетчерского центра<br>Іифровать передаваемые данные по а<br>иотокода ELEX | (номер лицевого счета)<br>алгоритму AES в режиме (   | O<br>1<br>CBC            |                                               | E                   |
| Стронка н<br>Отключи<br>Ключ, испо<br>Сге          | ть передачу внеочередных сообщений<br>гь передачу текущего состояния при в<br>льзуемый при шифровании по алгорит<br>нерировать               | а<br>зыгрузке архивных сообщ<br>тму AES в режиме CBC | ений                     |                                               |                     |
| Алгоритм раб                                       | оты с телематическими серверами                                                                                                    |                                                      |                          | r                                             |                     |
| Сохранить в файл Загрузи                           | ть в устройство                                                                                                    | Перейти в упрощённы<br>страница Выбрать 🔻            | й режим<br>Следующая стр | заница >>                                     | акрыть 🛛 😰 Помощь   |

Рисунок б

Далее конфигуратор откроет окно «Настройка формата FLEX» (рисунок 7).

1. В закладке «Основное».

2. В разделе «Счетчик импульсов» активировать параметры I1 <u>и I2 (*только*</u> <u>для терминала СИГНАЛ</u>).

3. Нажать кнопку «ОК».

| 🚰 Настройки формата FLEX                                                                                                    |                    | ? ×          |   |
|----------------------------------------------------------------------------------------------------|--------------------|--------------|---|
| Размер передаваемого буфера ТМИ: <b>49</b> байт (максимум 222)<br>Формат хранения ТМИ в черном ящике динамический (FLEX: ? С Отправлять на телематический серве | ер диагностическую | ) информацин | ю |
| Основное   Навигация   ДУТ RS-232/RS-485   САN   Тахограф   Акселерометр / Качество вождения   Де                                                               | ополнительно       |              |   |
| 1 Основное Входные/Выходные линии Ваходные (Выходные линии Выходы (1 - 4)                                                                                       |                    |              |   |
| Уровень GSM Частотный датчик 2                                                                                                    |                    |              |   |
| Напряжение Счетчик импульсов                                                                                                    |                    |              |   |
| Основное Счетчик импульсов I1 2                                                                                                    |                    |              |   |
| Резервное Счетчик импульсов I2                                                                                                    |                    |              |   |
| Аналоговые входы                                                                                                    | датчики            |              |   |
| ☐ Напряжение аналогового входа А1 ☐ Напряжение аналогового входа А5 ☐ Датчик 1                                                                                  | Датчик 5           |              |   |
| ☐ Напряжение аналогового входа А2 ☐ Напряжение аналогового входа А6 ☐ Датчик 2                                                                                  | Датчик 6           |              |   |
| ☐ Напряжение аналогового входа АЗ ☐ Напряжение аналогового входа А7 ☐ Датчик 3                                                                                  | Датчик 7           |              |   |
| ☐ Напряжение аналогового входа А4 ☐ Напряжение аналогового входа А8 ☐ Датчик 4                                                                                  | Датчик 8           |              |   |
|                                                                                                    |                    |              |   |
| Ок 3 Отмена                                                                                                    |                    |              |   |

Рисунок 7

Далее нажать кнопку «Загрузить в устройство» (рисунок 8).

Далее конфигуратор предложит перезагрузить терминал – согласиться.

| Ha               | стройка протокола FLEX<br>Отключить передачу внеоч<br>Отключить передачу текущ<br>(люч, используемый при шиф<br>Сгенерировать<br>сприти работы с телематичес | Настроить<br>аредных сообщений<br>его состояния при выгрузке архивных сообщений<br>ровании по алгоритму AES в режиме CBC |        |
|------------------|----------------------------------------------------------------------------------------------------|----------------------------------------------------------------------------------------------------|--------|
| Сохранить в файл | Загрузить в устройство                                                                                                    | Перейти в упрощённый режим<br><< Предыдущая страница) Выбрать  Следующая страница >>                                     | Гомощь |

Рисунок 8

Настройка терминала завершена.

## Диагностика

В главном окне конфигуратора NTC Configurator 2.7.Х (рисунок 9) нажимаем кнопку «Телеметрия».

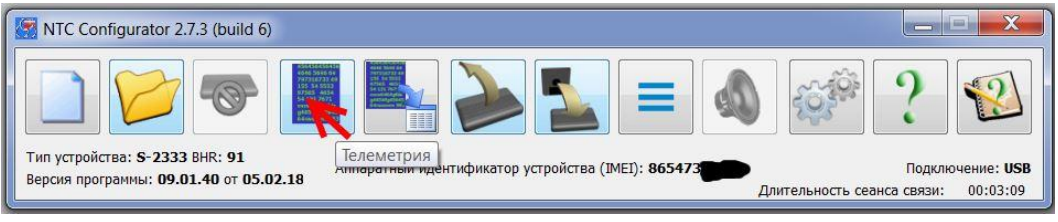

Рисунок 9

Откроется окно телеметрии терминала (рисунок 10).

| Запись № <b>557</b><br>Тип: <b>Запрос текущег</b>                                                                                  | о состояния объе                                                                                                    | Время<br>жта                                  | я и дата: <b>26.07.201</b> 8       | 3 9:40:07                                                                         |                                                                                          | Режим работы:<br>n/а     | Наблюдение<br>n/a |
|----------------------------------------------------------------------------------------------------|----------------------------------------------------------------------------------------------------|-----------------------------------------------|------------------------------------|-----------------------------------------------------------------------------------|------------------------------------------------------------------------------------------|--------------------------|-------------------|
| Основное Входные/выход                                                                                                    | ные интерфейсы                                                                                                    | Акселерометр/Ка                               | ачество вождения                   | RS-232/RS-485                                                                     | САN Датчи                                                                                | ки давления в ш          | инах Счетчин 🔍    |
| 1                                                                                                    | Аналоговые параметры<br>Напряжение основного источника питания, В <b>11.97</b><br>Напряжение резервного аккумулятора, В <b>3.83</b><br>Аналоговый вход 1 <b>n/a</b> |                                               |                                    | Состояние входи<br>IN1: Зажигани<br>IN2: ДО-10.А<br>IN3: ДО-10.А<br>AIN2: input 4 | ных линий<br>ие по "+" n/;<br>+ n/;<br>– n/;<br>n/;                                      | a<br>a<br>a              | -                 |
|                                                                                                    | Импульсные счё<br>Импульсный вхо<br>Импульсный вхо                                                                                                    | тчики<br>Счёт<br>од 1 (IN2)<br>од 2 (IN3)     | чик Частота<br>676 n/а<br>67 n/а   | -Управляющие в<br>01:<br>02:                                                      | ыходы<br>n/<br>n/                                                                        | a                        |                   |
|                                                                                                    | Температурные<br>Наимен.<br>Знач.                                                                                                    | датчики<br>Т 1<br>температура 1<br><b>n/а</b> | Т 2<br>температура 2<br><b>n/a</b> | Т 3<br>температура 3<br><b>n/a</b>                                                | Т 4<br>температура 4<br><b>n/a</b>                                                       |                          | -                 |
| Ручной запрос телеметрии —<br>26.07.2018 9:39:31 💌 🔽                                                                               | 2 – Авто<br>Іоказать і 🗹 З                                                                                                    | матический запрос<br>Запрашивать перис        | с телеметрии<br>одически каждые    | ) 1 сек.                                                                          | — RFID - метка —                                                                         | -128 Дб <u></u>          | -Шина 1-Wire      |
| -Запрос телеметрии за выдел<br>Дата/время начала<br>26.07.2018 8:39:31 <u>×</u><br>Дата/время конца<br>26.07.2018 9:39:31 <u>×</u> | енный промежуток<br>Сохранить в файл                                                                                                    | времени<br>Сохранить в Excel                  | о<br>Сохранить ТМИ <del>v</del>    | Очистка бу<br>Телема<br>76 Телема<br>Телема                                       | фера непереданні<br>ітический сервер<br>ітический сервер<br>ітический сервер<br>Очистить | ых данных<br>1<br>2<br>3 | rpaф              |
| апросить текущее Предыду                                                                                                    | ищее Следующее                                                                                                    | 2                                             | Запрос                             | сить баланс SIM                                                                   |                                                                                          | Закр                     | ыть Помощь        |

Рисунок 10

1. В закладке «Основное».

2. В разделе «Автоматический запрос телеметрии» активировать «Запрашивать периодически каждые» - 1 сек.

В окне «Импульсные счетчики» отражается количество импульсов зарегистрированое терминалом на каждом цифровом входе (IN2, IN3).

Приведение показаний значений датчика оборотов ДО-10.А с показаниями счетчика жидкости (тарировку) произвести путем фиксации не менее трех замеров на различных режимах, и принять среднеарифметическое значение калибровочного коэффициента.

Среднее значение калибровочного коэффициента\*:

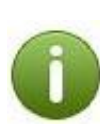

для ППО-25:для ППО-40:1 литр = 47,62 имп.1 литр = 13,3 имп.на 1 имп.= 21 грамм.на 1 имп.= 75 грамм.коэффициент = 0,021коэффициент = 0,075

\* значения являются средними, для получения точного значения требуется проводить непосредственные замеры.